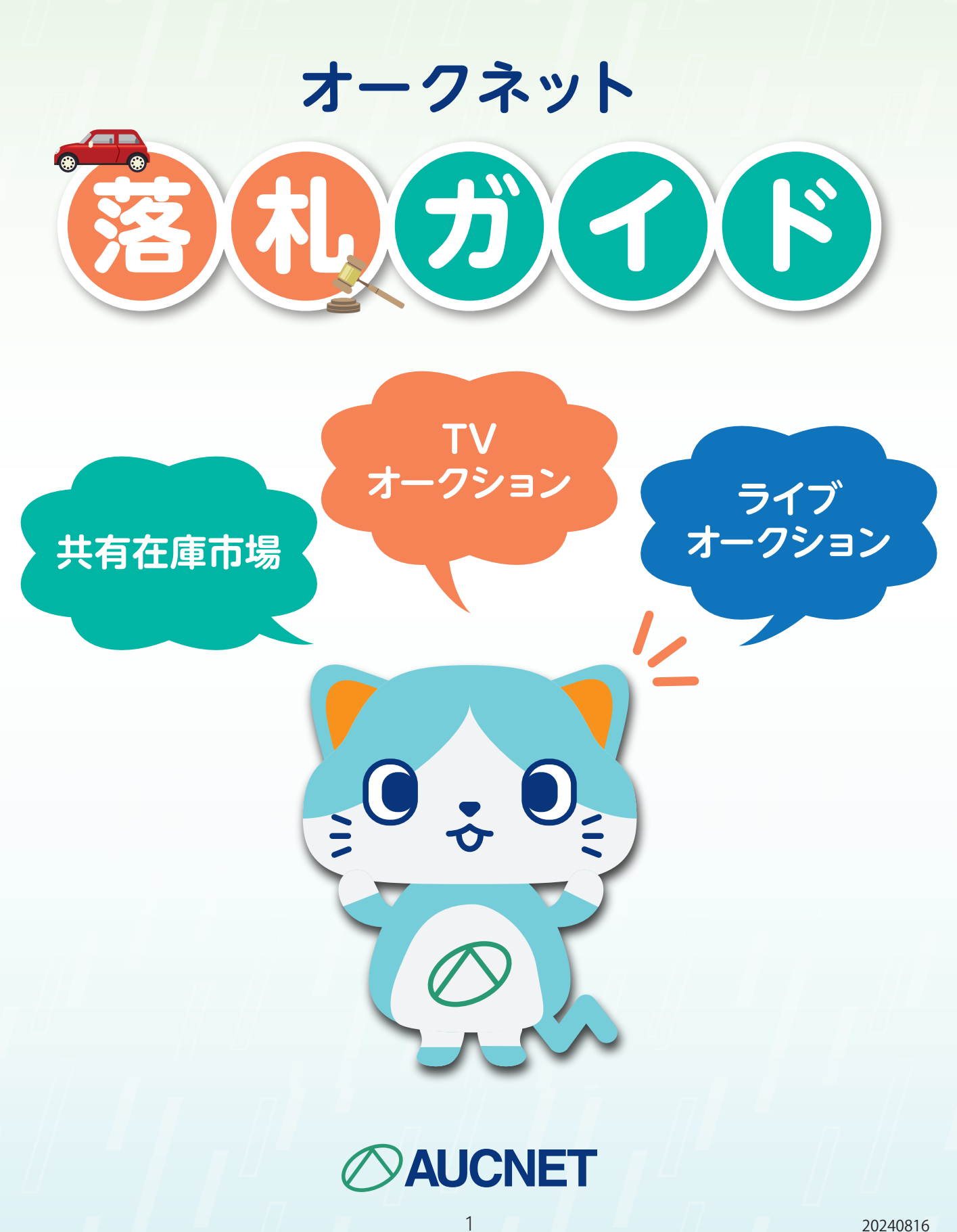

#### 

目次

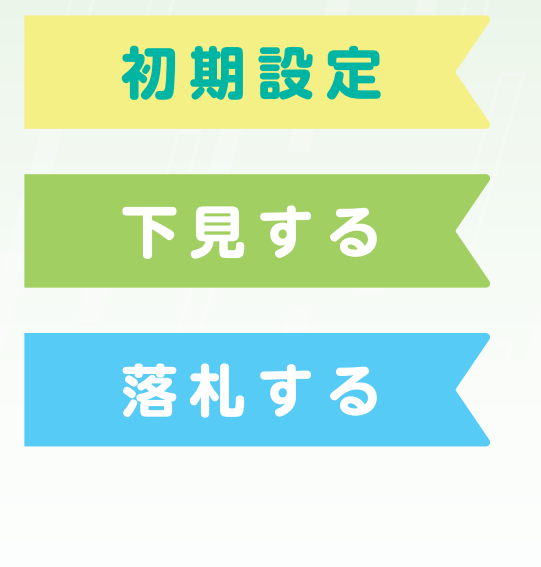

| はじめに           | 3 |
|----------------|---|
| 検索方法           | 4 |
| 共有在庫で落札する      | 5 |
| オークションで落札する    | 6 |
| 環境チェック→会場選択→応札 | 7 |
| セリ画面詳細         | 8 |
| セリ画面新機能        | 9 |
| 落札後にすること       | 0 |
| クレーム対応について     | 1 |

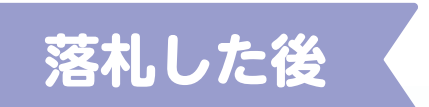

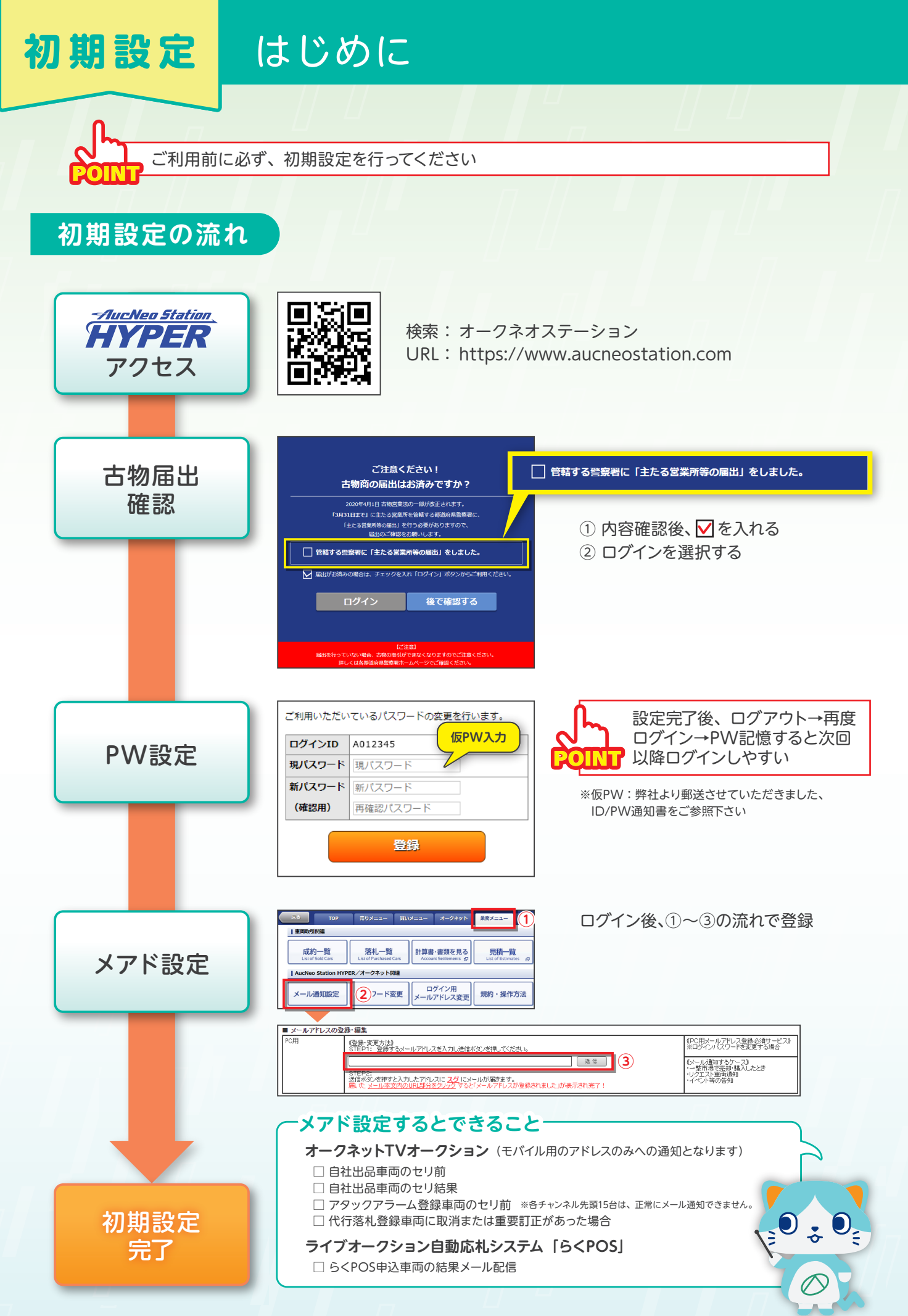

# 下見する検索方法

FOINT

様々な市場の車両を一括検索できます

### 検索の流れ

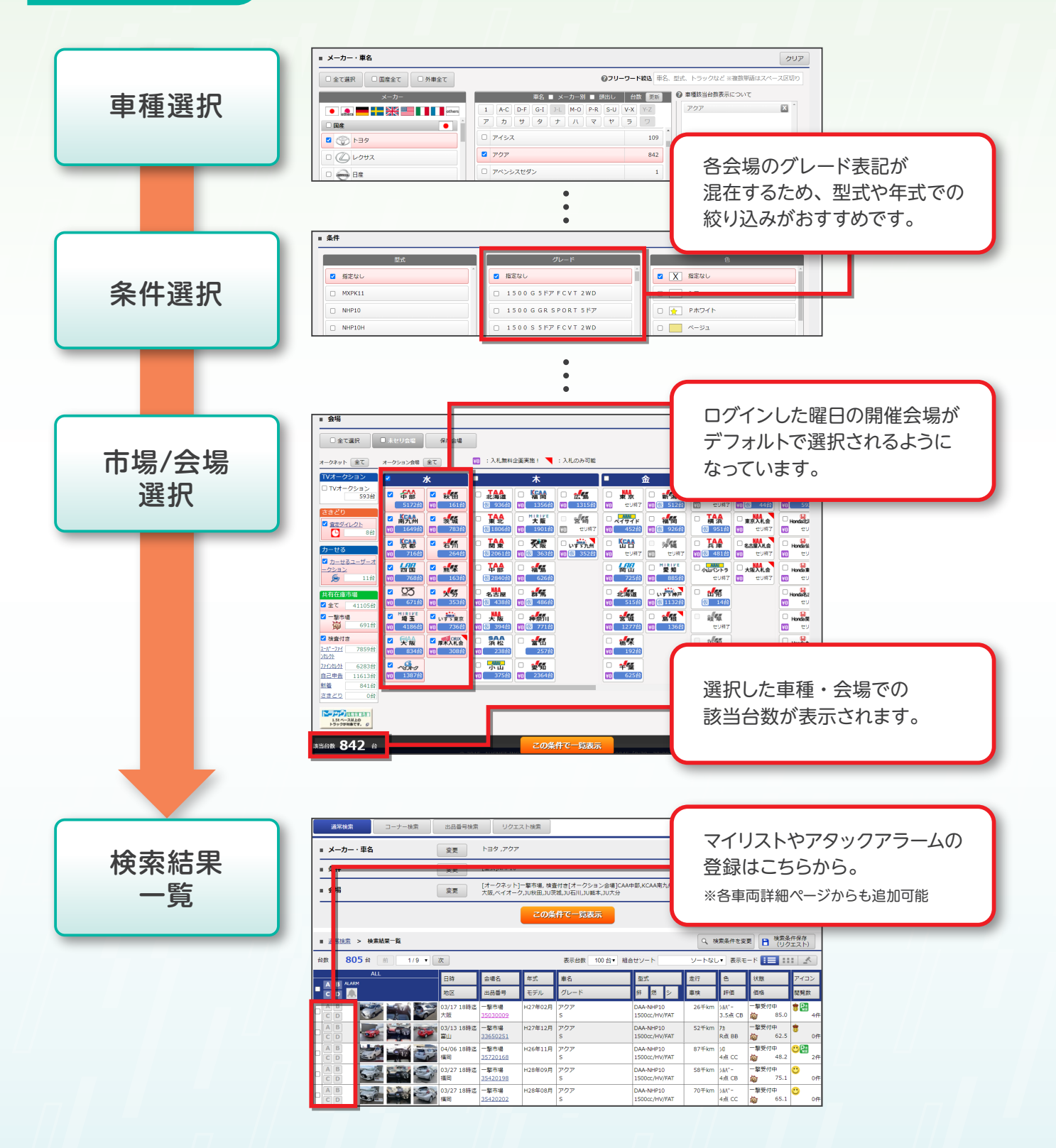

市場ごとの買い方は次ページへ

# **落札する** 共有在庫で落札する

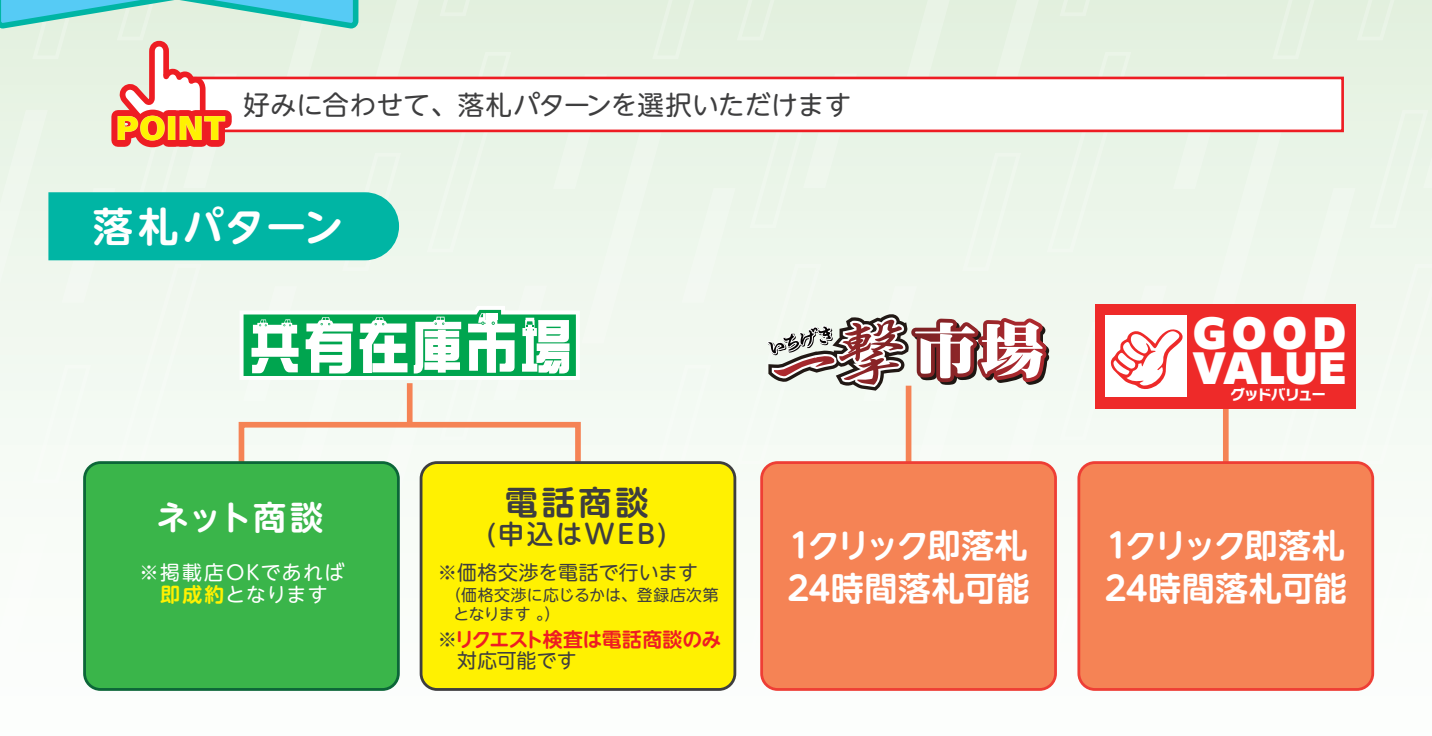

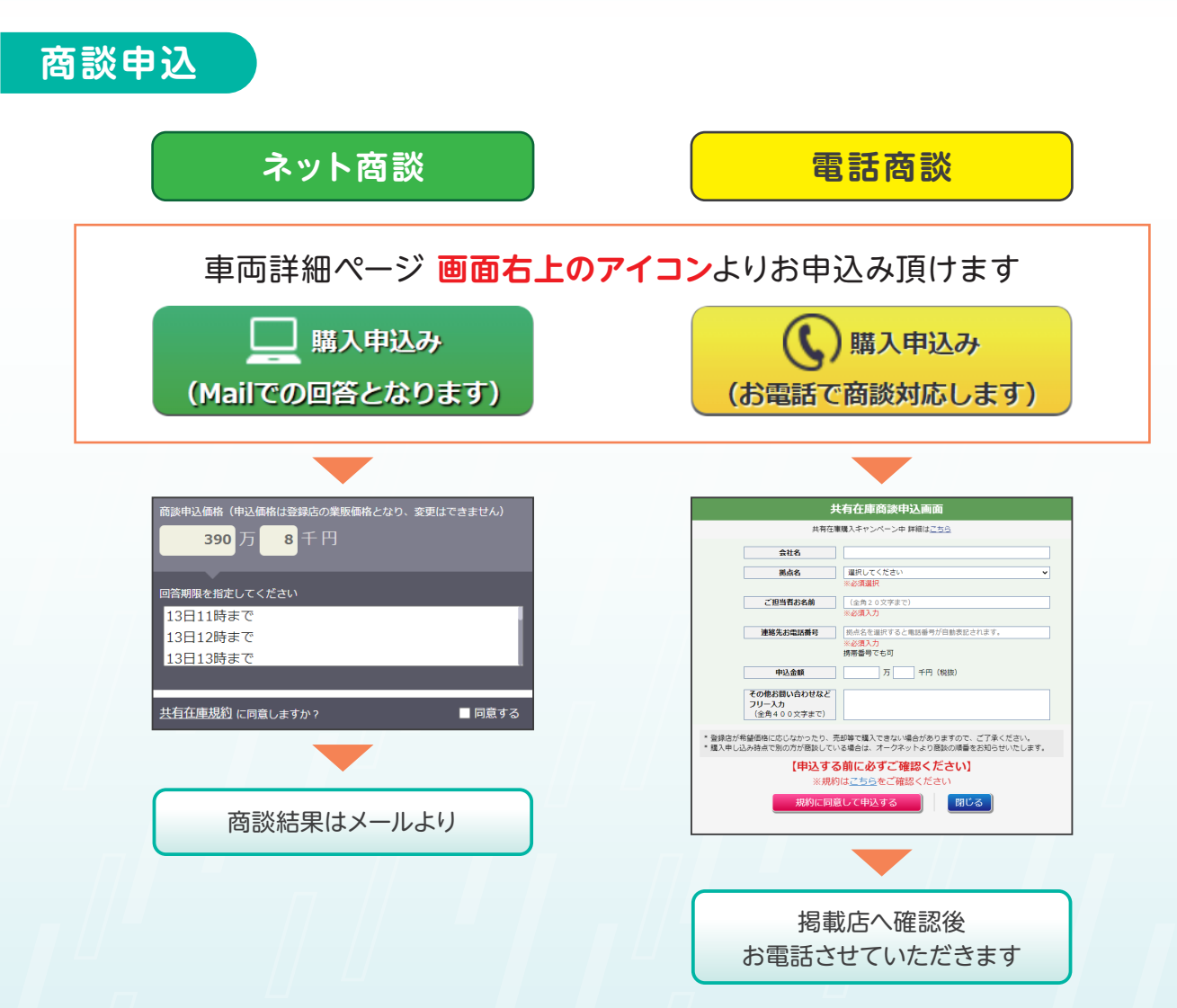

**落札する**オークションで落札する

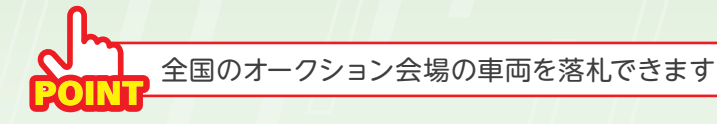

### 車両詳細画面の見方

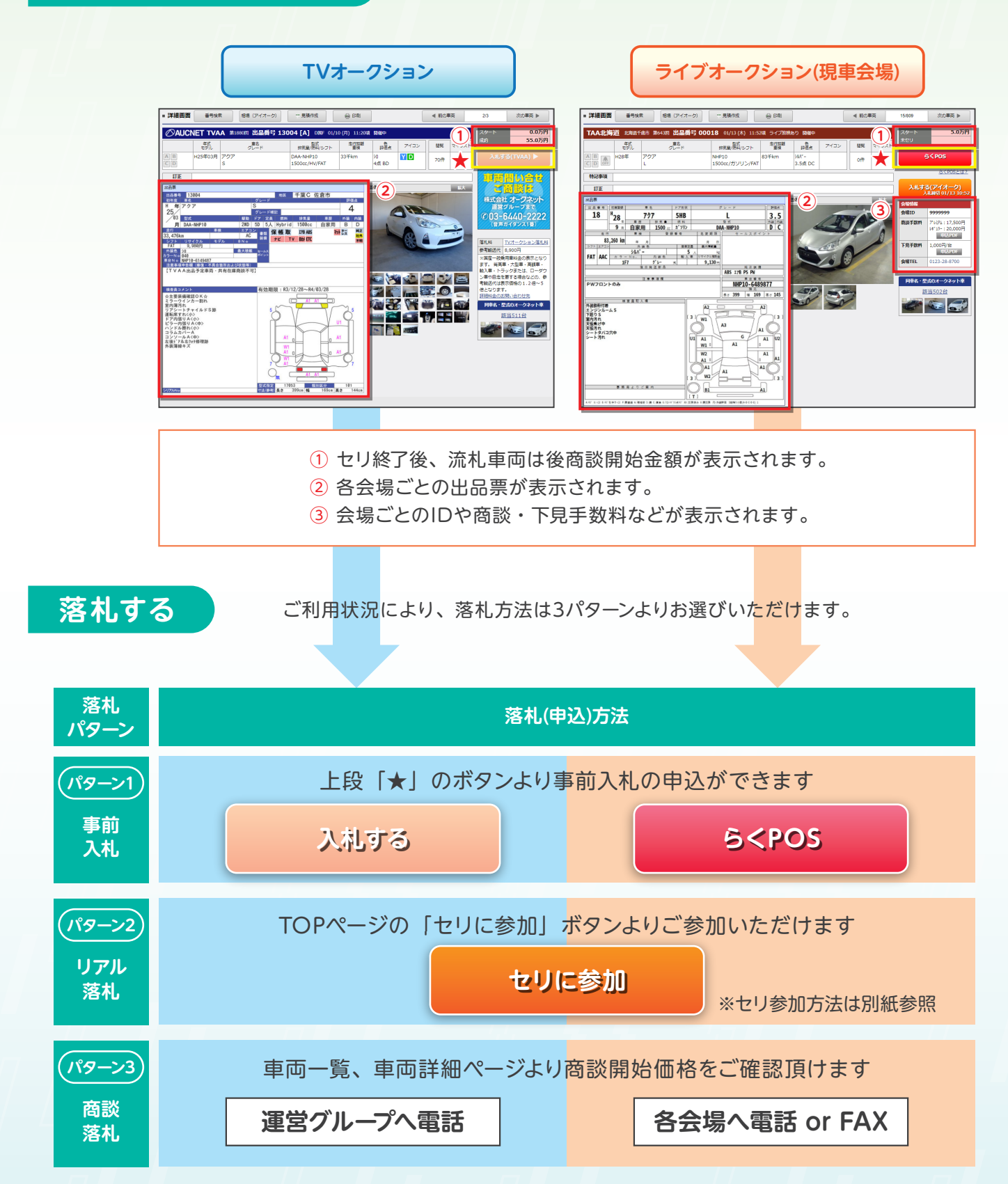

落札する 環境チェック→会場選択→応札 3レーン同時参加が可能です セリに参加 環境チェック **Real Time Auction** (初参加時) ロレックション (プラウザ版)環境チェック 45 1 750# Chrome Ver 97 0 4692 71 0 ndows 10 0 0 🖵 アプリケーションの起動 × 3 解像度 1920x1080 p 効果育再生をクリックし、効果音が聞こえるか確認して、 4 効果音 0 い。 通信速度: 🕳 5 回線帯域 7.60Mbps 0 0 セリに参加 セリ通信状態 ゼリ アプリケーション インストール O 7 0 **Real Time Auction** 0 総合評価 客様の環境で、ご使用 アプリケーションの起動画面に戻る 動作環境チェック
 カンタン・便利な機能 ご案内 全ての項目が「〇」になるように POSは種類により利用できない場合が あります。 ※詳細は<u>コチラ</u> してください  $\oslash$ CAA 中部 **KCAA**京都 IAA 大阪 37+>\*\* GO D A 03026 A 06003 会場選択 3ch選択後、セリ画面へ B 81 TEST TEST GO 各会場ごとのセリ画面へ アラームセリ切換え 💽 🔝 🔝 アラーム登録車両のセリ画面へ OFFLINE OFFLINE C 9 120.0 41.9<sub>5P</sub> 応札 7 1662 🔍 🛲 🕪 TEST AUCNET 🗚 🔹 👯 🗙 ONLINE 応 札 120 .0. ※MacPC及びスマートフォンからは 操作ミス防止のため、「OFFLINE」時は 応札 セリにご参加いただけません。 応札できないようになっています。 Tes rtio 26 C ( 千葉に 供食市 -----

セリ画面のその他の使い方は次ページへ

71661 04# 71661 02#

## 落札する セリ画面詳細

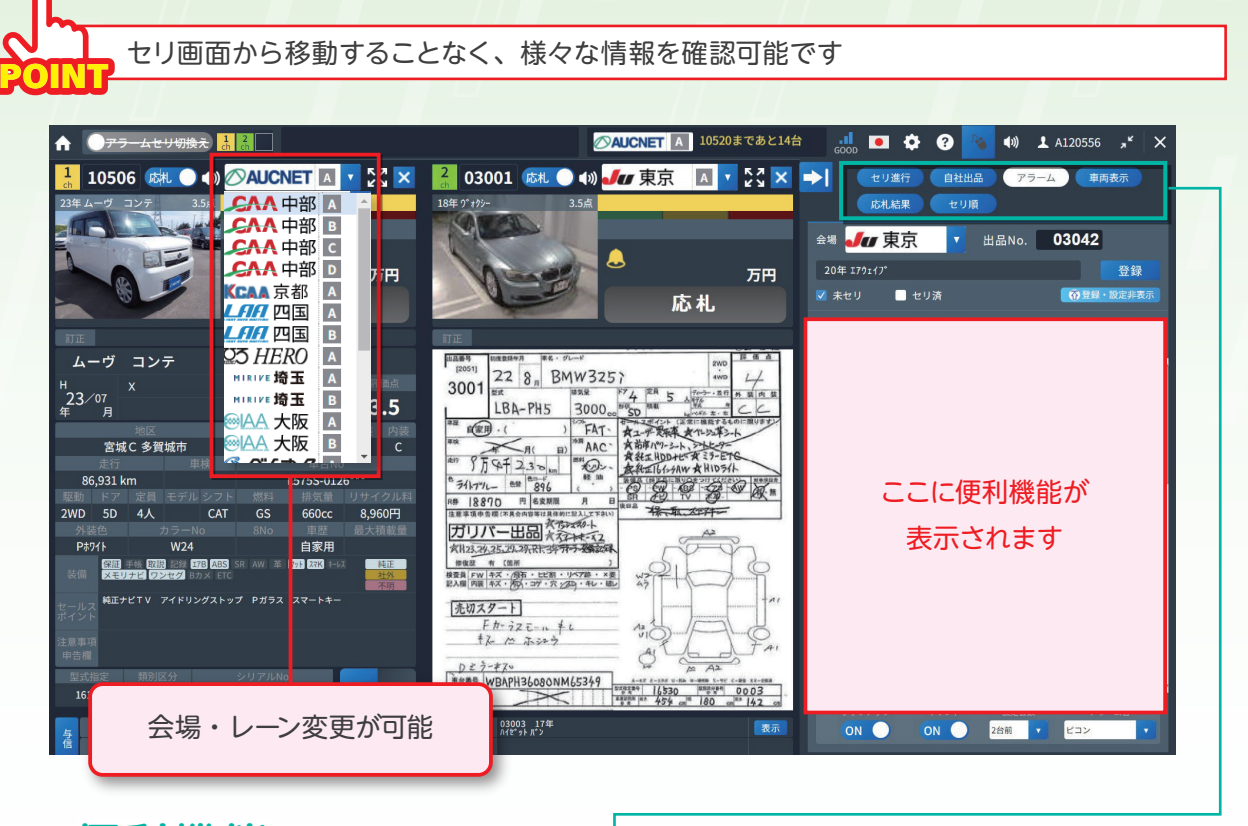

## 便利機能

#### 車両表示

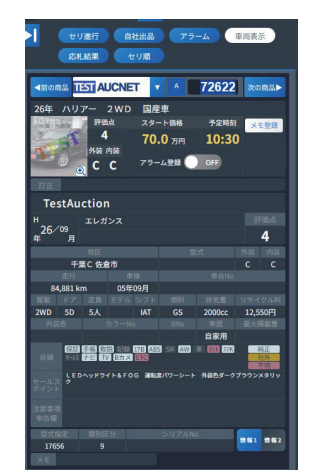

 ・車両画像、出品票などが 確認できます
 ・アラーム登録が確認でき ます

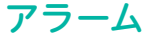

| <mark>。</mark> ア | ラーム                         |           | E                                    | 0 7 <del>3</del> | テーム音     | を消す      |
|------------------|-----------------------------|-----------|--------------------------------------|------------------|----------|----------|
| 残台数              | 会場名                         | レーン<br>年式 | <ul><li>/ 出品No.</li><li>車名</li></ul> |                  | 表示<br>ch | セリ<br>表示 |
|                  | ▲<br>スポ 121.0               | A<br>30年  | 20200<br>CX-8                        | м                | 2<br>ch  | GO<br>表示 |
|                  | <b>TAA 東北</b><br>入札 64.9, + | A<br>21年  | 09240<br>エルパ ラント*                    | м                | 1<br>ch  | GO<br>表示 |
| 8                | TAA 東北                      | A<br>27年  | 20190<br>エルク <sup>*</sup> ラント*       | M                |          | GO<br>表示 |
|                  |                             | 閉         | じる                                   |                  |          |          |

アラーム機能に関しては、 別紙便利機能 「アタックアラーム」を ご確認ください

#### セリ順・状況

| 会場 🖕          | ┏ 東京                  |             | ▼ 出品No.  | 03                  | 042      |  |  |
|---------------|-----------------------|-------------|----------|---------------------|----------|--|--|
| 20年 17ウェイブ 登録 |                       |             |          |                     |          |  |  |
| ☑ 未セ          | ✓ 未セリ セリ済 (効量線・設定共表示) |             |          |                     |          |  |  |
|               |                       |             |          |                     |          |  |  |
| 残台数           |                       |             |          |                     | セリー制除    |  |  |
|               | ХŦ                    |             | 年式 車名    | - C1                | 表示       |  |  |
| セリ中           | AUCNET                | A           | 10506    | <u> </u>            | GO<br>削除 |  |  |
|               | 00100.5/5             | 23年         | 10510    | (M) Ch              |          |  |  |
| 4             | 1                     | 19年         | ウィッシュ    | M ch                | 利除       |  |  |
| 14            | AUCNET                |             | 10520    | 4 1                 | GO RUNA  |  |  |
|               | 8                     | 29年         | プロポックスパン | ⊷ <mark>M ch</mark> | 表示則味     |  |  |
|               | ØAUCNET               |             | 10530    | 1                   | GO BIR   |  |  |
|               | <i>54.0)</i> 5,+      | 27年         | サクシードパン  | M                   | 表示       |  |  |
|               | AUCNET                | - A<br>2016 | 10540    | n h                 | GO<br>削除 |  |  |
|               | AUCNET                | A           | 10550    | Å .                 | 60       |  |  |
| 44            | Ø                     | 18年         | ペンツ Bクラフ | ch ch               | 教示 別除    |  |  |
|               | <b>J</b> u 東京         |             | 03001    | 2                   | GO BURG  |  |  |
|               | 8                     | 18年         | 9" #95-  | M 🗠                 | 表示 HUBK  |  |  |
|               | <b>』</b> 東京           | A           | 03011    | A 2                 | 60 削除    |  |  |
|               | and the state         | 23年         | 02021    |                     | CO CO    |  |  |
|               |                       | 23年         | 217b     | M ch                | 制除       |  |  |
|               | <b>J</b> u 東京         | В           | 03002    |                     | GO       |  |  |
|               | <i>6</i> 8.075,+      | 25年         |          | M                   | 表示別除     |  |  |
|               |                       |             |          |                     |          |  |  |
| 6             | N                     | ON          | 222前     |                     | - vc     |  |  |
|               |                       |             |          |                     |          |  |  |

レーンごとのセリ状況や コーナー編成を確認できます

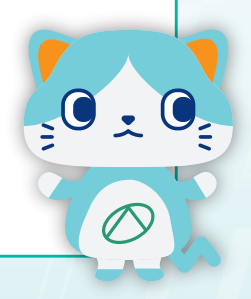

## **落札する** セリ画面新機能

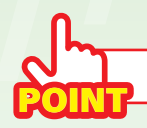

効率的にセリを行うための便利機能

### 下見車両のメモ機能

自分用のメモを登録して、セリ画面で確認しながら応札可能です。 ※文字制限:全角20文字、半角40文字

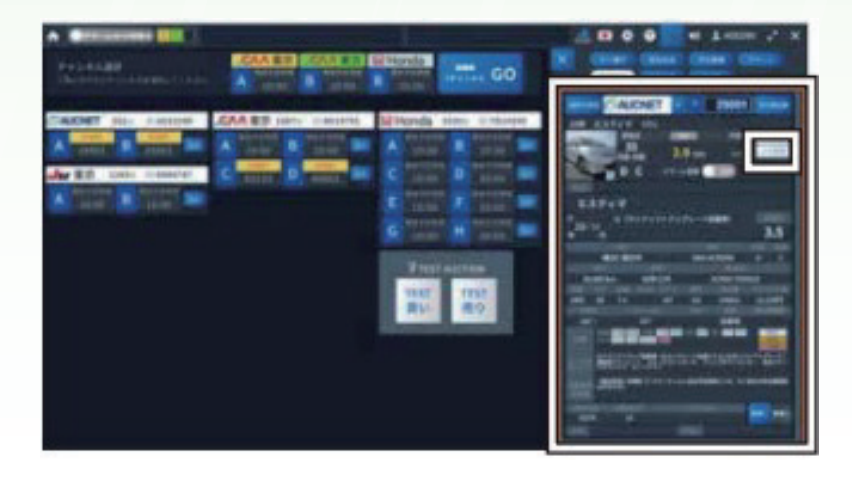

#### 【車両詳細画面からメモ登録する場合】

「車両表示」をクリック
 ②【会場】を選択し、【出品No.】を入力
 ③「メモ登録」をクリック
 ④入力後「登録」をクリック

※「アラーム」リストの「登録」ボタンを 押下でもメモ可能

### セリ画面より"らくPOS操作"

車両検索画面とセリ画面を行き来することなく、 入札の登録・取消・変更ができ、効率的なせりを実現!

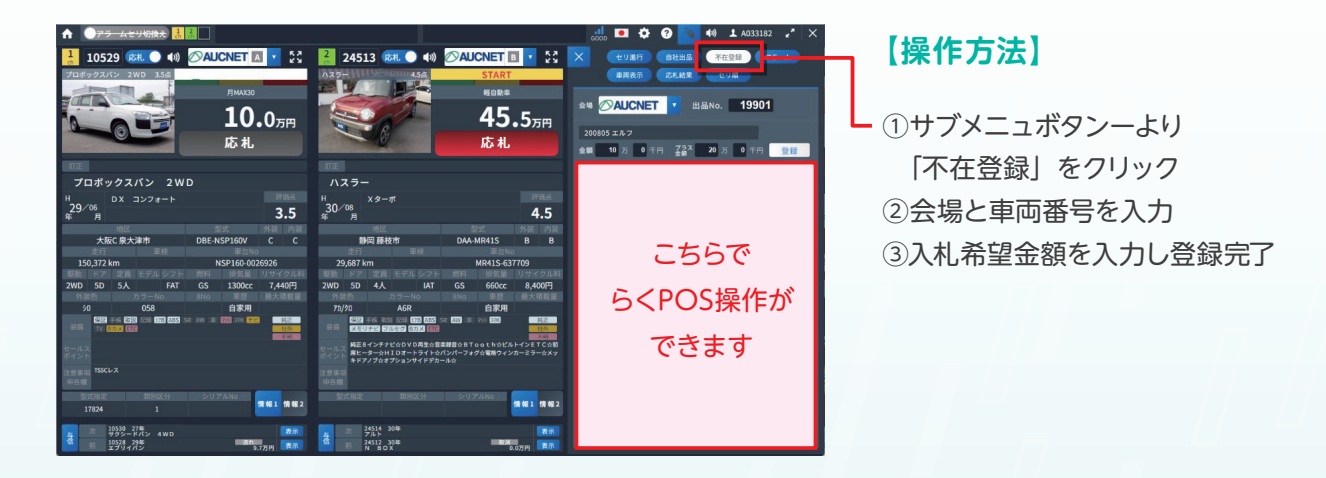

#### 「車両表示」「アラーム」画面からの入札登録も可能(2024年7月リリース機能)

※らくPOSグループオーダーはこれまで通り検索画面からの申込となります。

## **落札した後** 落札後にすること

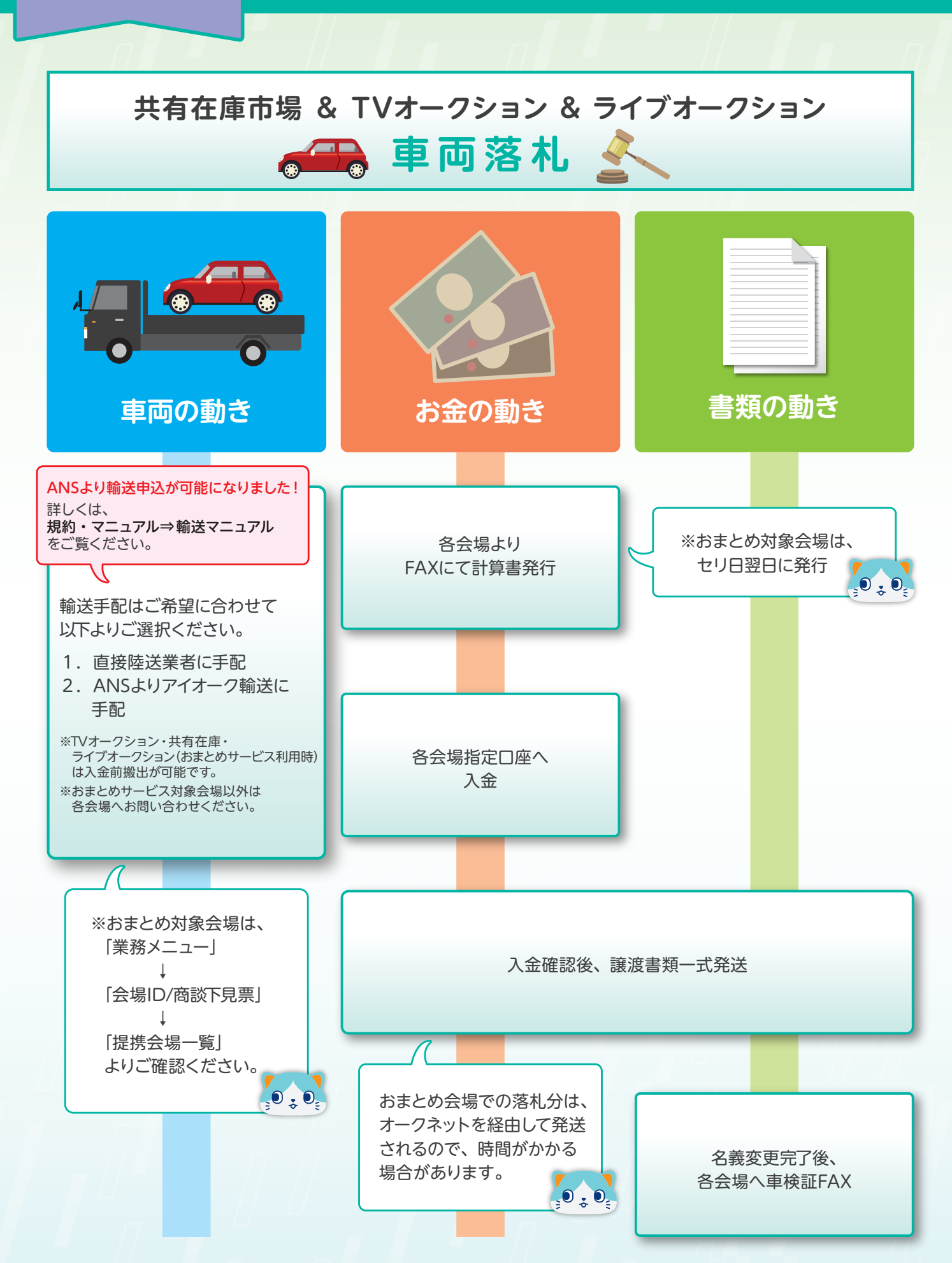

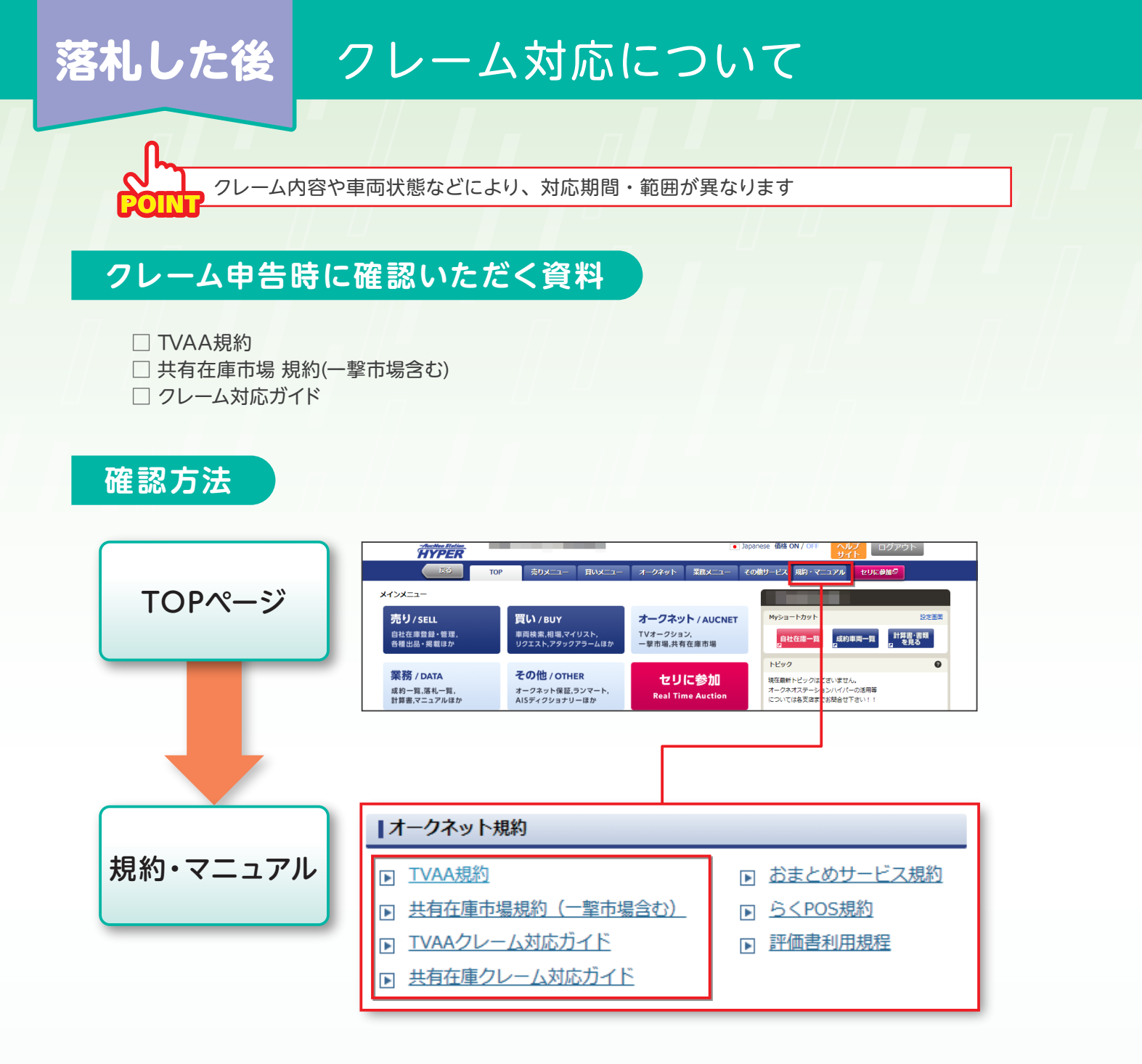

## 注意事項

□ 他の業販サイトと「言葉や表記の定義」が異なる場合があるため、ご確認をお願い致します。
 □ ライブオークション(おまとめ会場含む)は、会場規約に準ずるため、別途会場規約をご参照ください。